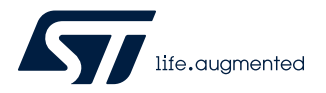

# UM2761

User manual

### EVAL-L9026-YO Evaluation Board

### Introduction

The EVAL-L9026-YO is a low-cost tool designed to evaluate L9026, a smart power device designed by STMicroelectronics in advanced BCD technology.

The L9026 is an eight channels IC, with 2 fixed HS drivers and 6 configurable HS/LS drivers designed for Automotive applications (LEDs, solenoid and Relays) and compatible with resistive, inductive and capacitive loads. The device offers advanced diagnostic and protection functionalities such as: short to GND, open load, overcurrent, over-temperature detections. The 8 output channels can be either driven by SPI or by 2 dedicated parallel inputs that can be associated to different output thanks to a programmable internal multiplexer. Limp-Home functionality is also featured, which allows using 2 selected drivers in particular faulty conditions, such as SPI fault, microcontroller fault or supply UV. Daisy chain compatibility even with 8bit SPI is available. The device is able to guarantee operations under cranking scenario down to VBATT = 3 V and guarantees very low quiescent current under RESET condition. A serial peripheral interface (SPI) is used for control and configuration of the loads as well as of the device; besides, status feedback of all diagnostic functions is provided. For direct control and PWM there are two input pins available: these are connected to two defined outputs by default, but additional or different output mapping can be controlled by SPI. L9026 is available in two package versions HTSSOP24 and QFN32. EVAL-L9026-YO is intended for HTSSOP24 package.

Thanks to the expansion connectors, EVAL-L9026-YO allows the complete control of L9026 communication interface (SPI) and parallel input/output. The evaluation board can be also controlled using a Graphical User Interface.

### 1 Hardware description

The EVAL-L9026-YO is intended as low-cost tool to evaluate all the functionalities of L9026. An optimized BOM has been analyzed:

- All components are automotive grade (AEC-Q100)
- Dimensioning has been made considering the real application range and cost

In the following the main electrical characteristic of EVAL-L9026-YO:

- Operative input Voltage: 3 V 18 V
- Output:
  - 2 fixed HS driver up to 1 A
  - 6 configurable HS/LS driver up to 1 A
- Idle input
- IN0 and IN1 configurable parallel input
- SPI communication interface
- Configurable dip switch for all the L9026 available configuration
- 80x65 mm 4 layers PCB

### 1.1 Block diagram

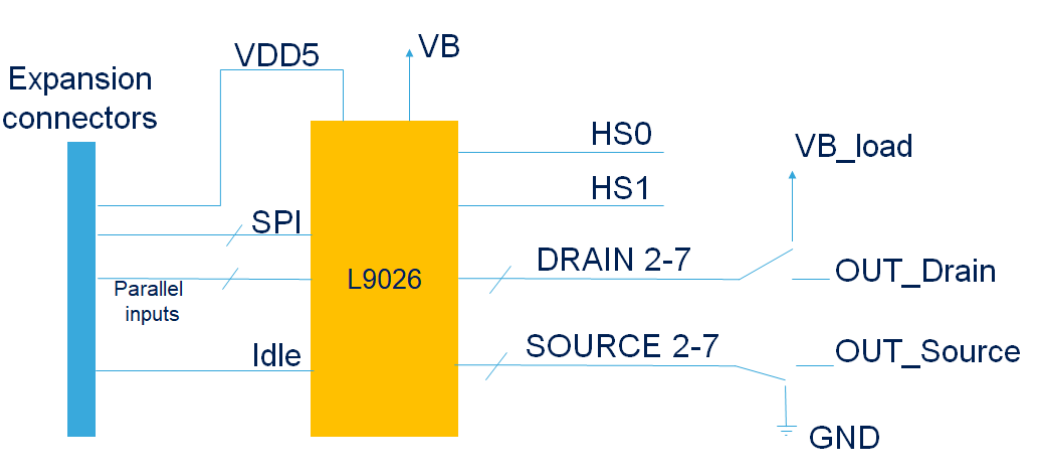

#### Figure 1. EVAL-L9026-YO Block diagram

# 2 Board description

57

In this paragraph the user will find a brief description of the board and its settings.

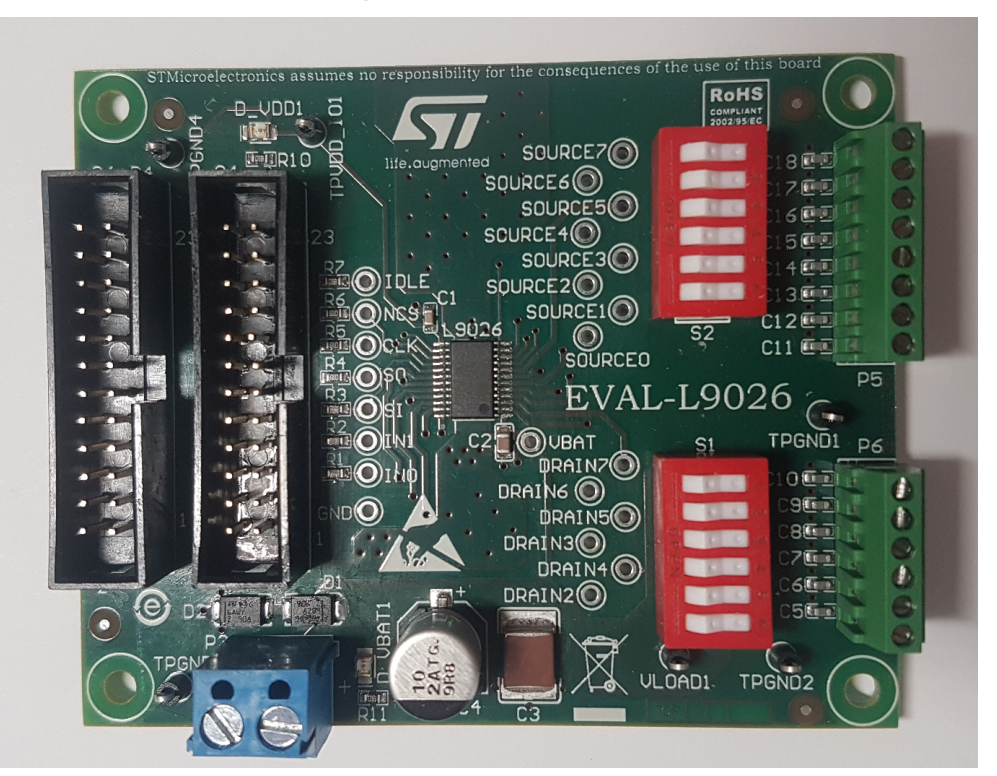

#### Figure 2. Board front view

### 2.1 Evaluation board main components and connectors

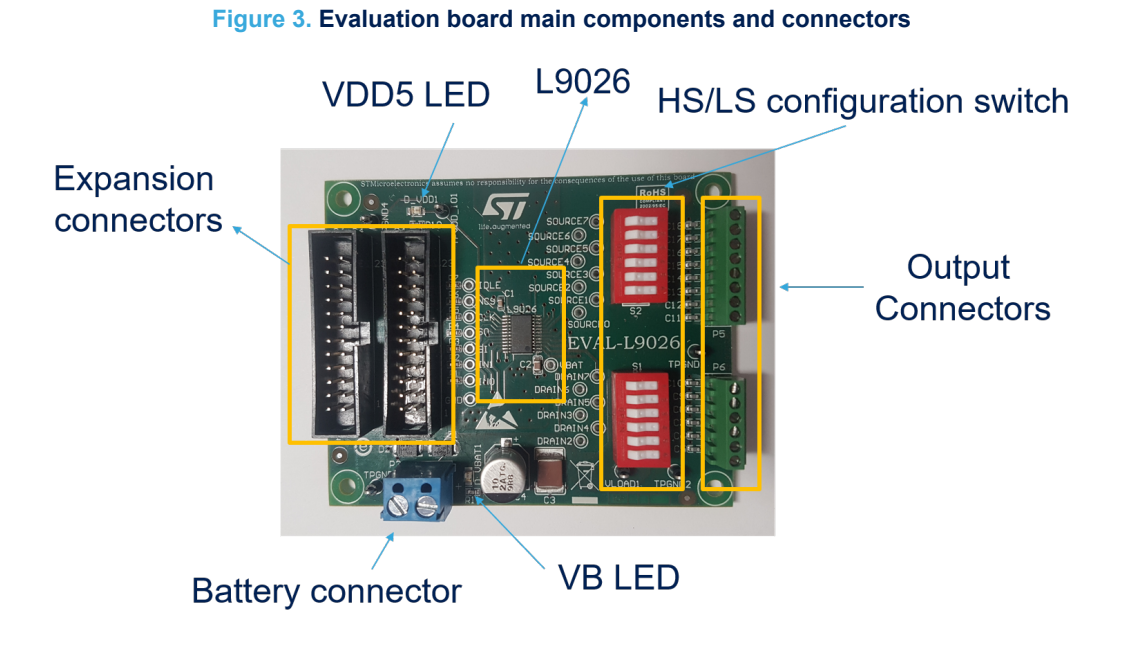

### 2.2 Switches and connectors

#### Table 1. Evaluation board switches and connectors

| Name | Description                                                                                    | Туре                |
|------|------------------------------------------------------------------------------------------------|---------------------|
|      | Expansion connector:                                                                           |                     |
|      | Pin 4: IN0                                                                                     |                     |
|      | Pin 5: IN1                                                                                     |                     |
|      | Pin 6: L9026 SPI input                                                                         |                     |
| P2   | Pin 7: L9026 SPI output                                                                        | 12 x 2 Hoodor       |
|      | Pin 8: SPI Clock                                                                               |                     |
|      | Pin 9: SPI Chip Select                                                                         |                     |
|      | Pin 14, 16: GND                                                                                |                     |
|      | Pin 15: L8026 Idle input                                                                       |                     |
|      | All the other pins are unconnected                                                             |                     |
|      | Expansion connector:                                                                           |                     |
| PA   | Pin 1: 5 V supply                                                                              | 12 x 2 Header       |
|      | Pin 21, 22: GND                                                                                |                     |
|      | All the other pins are unconnected                                                             |                     |
|      | Main battery connector:                                                                        |                     |
| P3   | Pin 1: GND                                                                                     | 2 x Screw connector |
|      | Pin 2: VB                                                                                      |                     |
|      | Sources connector:                                                                             |                     |
|      | Pin 1: source 0                                                                                |                     |
|      | Pin 2: source 1                                                                                |                     |
| P5   | Pin 4: source 3                                                                                | 8 x Screw connector |
|      | Pin 5: source 4                                                                                |                     |
|      | Pin 6: source 5                                                                                |                     |
|      | Pin 7: source 6                                                                                |                     |
|      | Pin 8: source 7                                                                                |                     |
|      | Drains connector:                                                                              |                     |
|      | Pin 1: drain 0                                                                                 |                     |
|      | Pin 2: drain 1                                                                                 |                     |
|      | Pin 3: drain 2                                                                                 |                     |
| P6   | Pin 4: drain 3                                                                                 | 8 x Screw connector |
|      | Pin 5: drain 4                                                                                 |                     |
|      | Pin 6: drain 5                                                                                 |                     |
|      | Pin 7: drain 6                                                                                 |                     |
|      | Pin 8: drain 7                                                                                 |                     |
|      | High/Low side configuration (Drain):                                                           |                     |
| S1   | Open: drain <sub>n</sub> is connected at P6_drain <sub>n</sub> ; n = 27 (LS configuration)     | 6 x dip switches    |
|      | Closed: drain <sub>n</sub> is connected at Battery; n = 27 (HS configuration)                  |                     |
|      | High/Low side configuration (Source):                                                          |                     |
| S2   | Open: source <sub>n</sub> is connected at P5_source <sub>n</sub> ; $n = 27$ (HS configuration) | 6 x dip switches    |
|      | Closed: source <sub>n</sub> is connected at GND; $n = 27$ (LS configuration)                   |                     |

# 2.3 Default setting

| Name       | Description                          | Configurtion                                                                               |
|------------|--------------------------------------|--------------------------------------------------------------------------------------------|
| S1         | High/Low side configuration (Drain)  | Open: drain <sub>n</sub> is connected at P6_drain <sub>n</sub> ; n = 27 (LS configuration) |
| S2         | High/Low side configuration (Source) | Closed: $source_n$ is connected at GND; n = 27 (LS configuration)                          |
| Out0, Out1 | -                                    | High side configuration                                                                    |

### Table 2. Default configuration

### **3 Getting started**

### 3.1 Minimum setup

In order to operate EVAL-L9026-YO the following tools are necessary:

- Power supply 3 V 28 V Current capability up to 8 A
- Loads: LED, Relay, LAMP with a rating of 12 V, 1 A
- Oscilloscope and or multimeter
- Optional: PTS-Connect and STSW-L9026 GUI.

### 3.2 Startup

Before using the board, follow the steps below:

- 1. Configure S1 and S2 dip switches according to Table 1 or according to your favorite setup;
- 2. Configure the power supply to 13.5 V and limit the current to *n* x 1 A where *n* is the number of connected loads;
- 3. Switch on the power supply;
- 4. Control Idle input and SPI settings according to L9026 Datasheet;
- 5. Control IN0 and IN1 according to your setup;
- 6. Check with oscilloscope or multimeter that the expected voltage values are present on outputs.

### 3.3 Usage example

In this paragraph a usage example will be described. The example configuration is the following:

| Channel Name | Configuration | Load              | Associated Controlled by |
|--------------|---------------|-------------------|--------------------------|
| CH0          | HS            | Solenoid actuator | INO                      |
| CH1          | HS            | Main Relay        | SPI                      |
| CH2          | LS            | LED               | LED PWM Generator        |
| CH3          | HS            | Resistive Load    | GEN PWM Generator        |
| CH4          | LS            | Relay             | SPI                      |
| CH5          | LS            | Bulb lamp         | IN1                      |
| CH6          | LS            | (Unconnected)     | SPI                      |
| CH7          | LS            | (Unconnected)     | SPI                      |

#### Table 3. Example configuration

| Switch name Associated Output |         | Position                   | Configuration |  |  |  |
|-------------------------------|---------|----------------------------|---------------|--|--|--|
| S1                            |         |                            |               |  |  |  |
| S1.1                          | Drain2  | Open                       | LS            |  |  |  |
| S1.2                          | Drain3  | Closed (Connected to Vbat) | HS            |  |  |  |
| S1.3                          | Drain4  | Open                       | LS            |  |  |  |
| S1.4                          | Drain5  | Open                       | LS            |  |  |  |
| S1.5                          | Drain6  | Open                       | LS            |  |  |  |
| S1.6                          | Drain7  | Open                       | LS            |  |  |  |
| S2                            |         |                            |               |  |  |  |
| S2.1                          | Source2 | Closed (connected to GND)  | LS            |  |  |  |
| \$2.2                         | Source3 | Open                       | HS            |  |  |  |
| S2.3                          | Source4 | Closed (connected to GND)  | LS            |  |  |  |
| S2.4                          | Source5 | Closed (connected to GND)  | LS            |  |  |  |
| S2.5                          | Source6 | Closed (connected to GND)  | LS            |  |  |  |

#### Table 4. S1 and S2 configuration

Start-up phase:

- 1. Power up system
- 2. IN0 = 0 IN1 = 0 Idle = 0: The device is in **Sleep mode**
- 3. IN0 = 0 IN1 = 0 Idle = 1: The device is in *Idle State*
- 4. SPI initial configuration:
  - CFG\_0: 0x9822 (configure Out3 as High side, all other outputs are in default state LS, Frame counter = 0)
  - MAP\_IN0: 0x9C05 (Associates IN0 to OUT0, Frame counter = 1)
  - MAP\_IN1: 0xA080 (Associates IN1 to OUT5, Frame counter = 0)
  - **CFG\_1: 0x8803** (LED PWM generator freq = 122.5 Hz, Frame counter = 1)
  - **CFG\_2: 0x8C00** (GEN PWM generator freq = 122.5 Hz, no adjustment, Frame counter = 0)
  - PWM\_LED\_DC: 0xB001 (PWM LED duty cycle 0 %, Frame counter = 1)
  - **PWM\_GEN\_DC: 0xAC00** (PWM GEN duty cycle 0 %, Frame counter = 0)
  - MAP\_PWM: 0xA431 (OUT2 and OUT3 driven by internal PWM generators, Frame counter = 1)
  - **PWM\_SEL:** 0xA812 (OUT2 driven by PWM LED and OUT3 driven by PWM GEN, Frame counter = 0)
  - BIM: 0x9081 (activate Bulb inrush mode on OUT5, Frame counter = 1)
  - **CFG\_1: 0x8900** (put the device in *Active mode*, Frame counter = 0)
  - STA\_1: 0x4403 (read the Status register 1, expected results POR = 0, VDD\_UV = 0, VS\_UV = 0, MODE = 11: active mode, Frame counter = 1)

- 5. SPI diagnosis:
  - OFF diagnosis:
    - DIAG\_OFF\_EN: 0xB7FE (enable OFF diagnosis on all channels to detect open load or short circuits, Frame counter = 0)
    - STA\_0: 0x4001 (read Status register0: expected result DIS = 0, NRES = 0, IDLE = 1, IN1 = 0, IN0 = 0, OUT\_ON\_ERR = 0, OUT\_OFF\_ERR = 1, Frame counter = 1)
    - DIAG\_OPL\_OFF: 0x4C00 (read Open load in OFF diagnostic: expected results OUT6 = 1, OUT7 = 1 because unconnected, Frame counter = 0)
    - **DIAG\_SHG: 0x5401** (read short diagnostic, expected results all 0 because no short are present, Frame counter = 1)
  - Switch ON all the loads:
    - IN0 = 1, IN1 = 1 (solenoid actuator and Bulb lamp will be switched ON)
    - PWM\_SPI: 0x9B78 (all channels are switched ON, except CH2 and CH3 because the duty cycles are still 0 %, Frame counter = 0)
    - **PWM\_GEN\_DC: 0xAFFF** (configure the PWM GEN duty cycle at 100 %, the expected effect is the 100 % Vbat voltage on the resistive load, Frame counter = 1)
    - PWM\_LED\_DC: 0xB3FE (configure the PWM LED duty cycle at 100 %, the expected effect is the LED is 100 % ON, Frame counter = 0)
  - ON diagnosis:
    - DIAG\_OPL\_ON\_EN: 0xBBFF (enable open load in ON diagnosis on all channels to detect open load, Frame counter = 1)
    - STA\_0: 0x4000 (read Status register0: expected result DIS = 0, NRES = 0, IDLE = 1, IN1 = 1, IN0 = 1, OUT\_ON\_ERR = 0, OUT\_OFF\_ERR = 0, Frame counter = 0)
    - DIAG\_OPL\_ON: 0x5003 (read Open load in ON diagnostic: expected results all 0 because all the HS channel are correctly connected, Frame counter = 1)
  - Over current and over temperature diagnosis:
    - DIAG\_OVC\_OVT:0x4800 (read the Over Current and Over Temperature diagnosis, expected results OUT5 = 1 depending on the kind of bulb lamp that has been used, please refer to the L9026 Datasheet for further details. Frame counter = 0)
    - DIAG\_OVC\_OVT\_RLW: 0XBFFF (clear all the Over Current and Over Temperature diagnosis, expected result reading again DIAG\_OVC\_OVT all the diagnosis has been cleaned. Frame counter = 1)

# 4 Evaluation board schematic

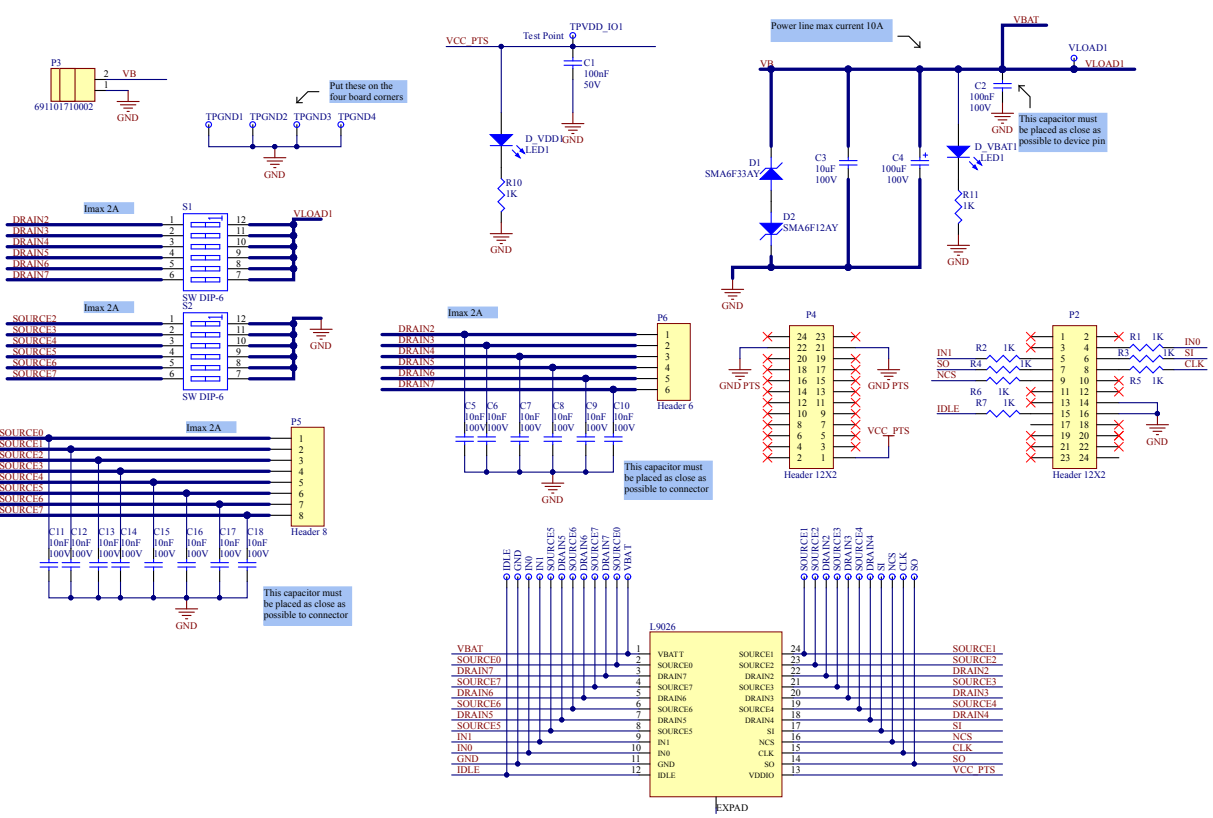

#### Figure 4. Evaluation board schematic

## 5 PCB Layout

57

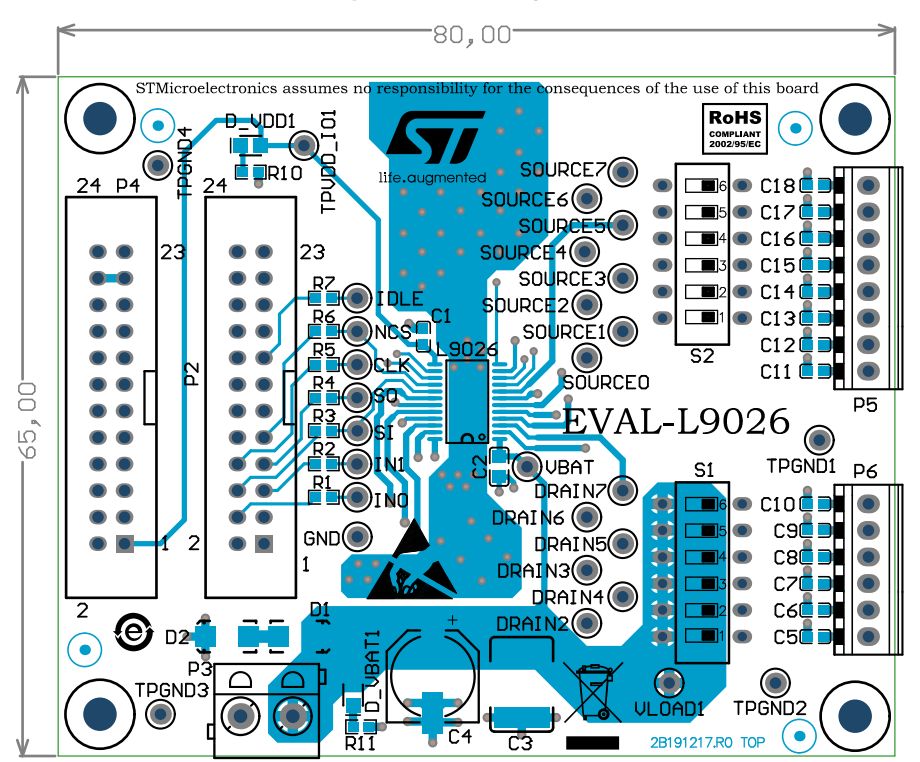

#### Figure 5. Assembly Top

Figure 6. Inner 1

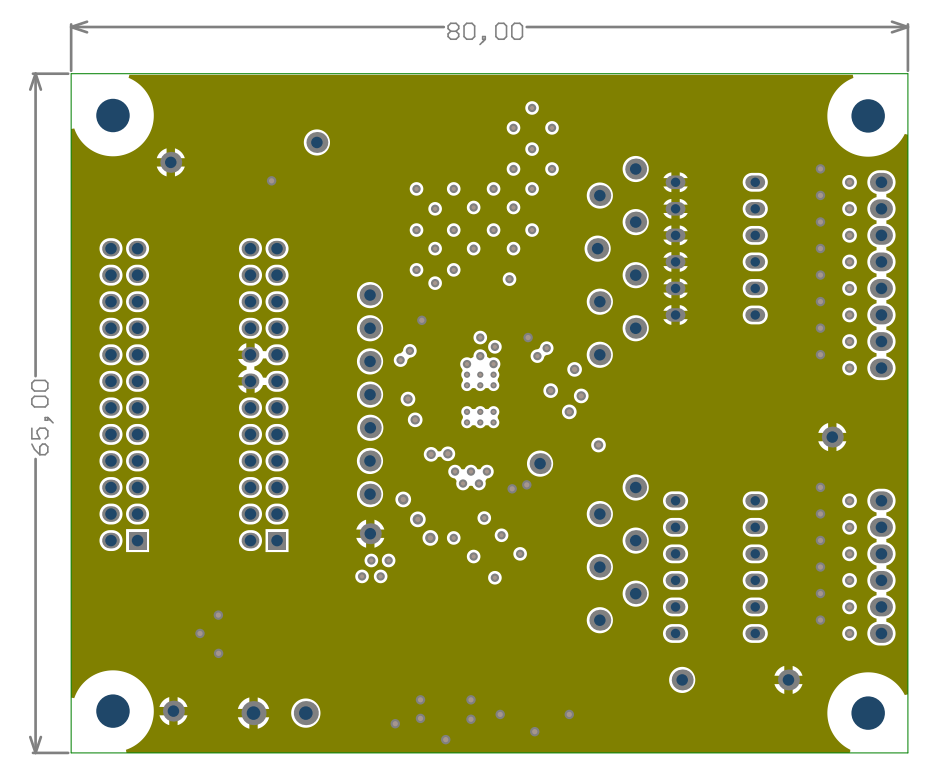

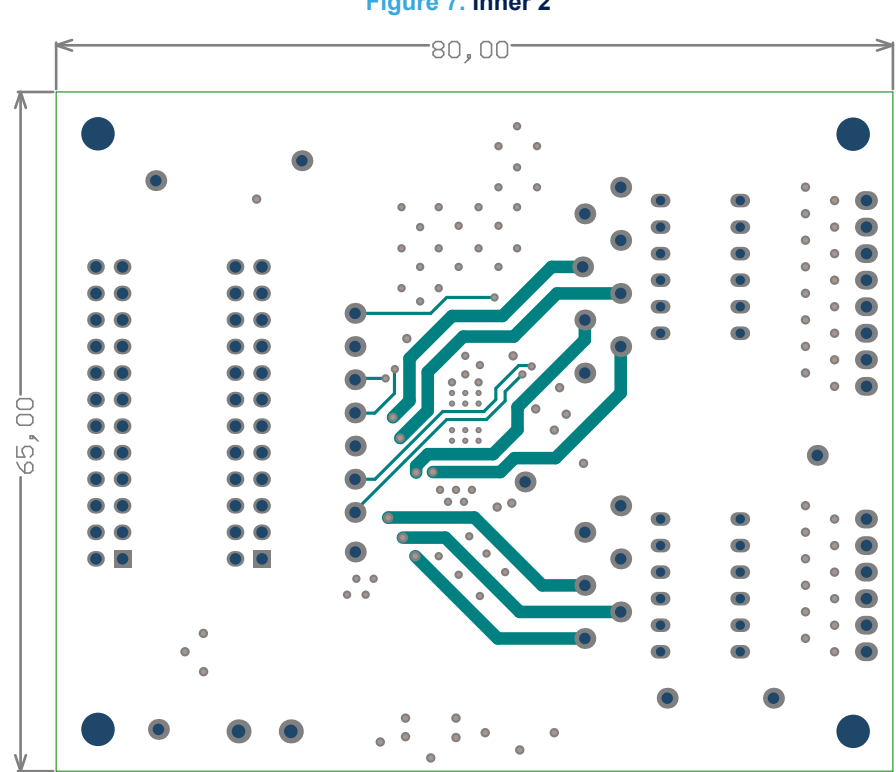

Figure 7. Inner 2

Figure 8. Assembly Bottom

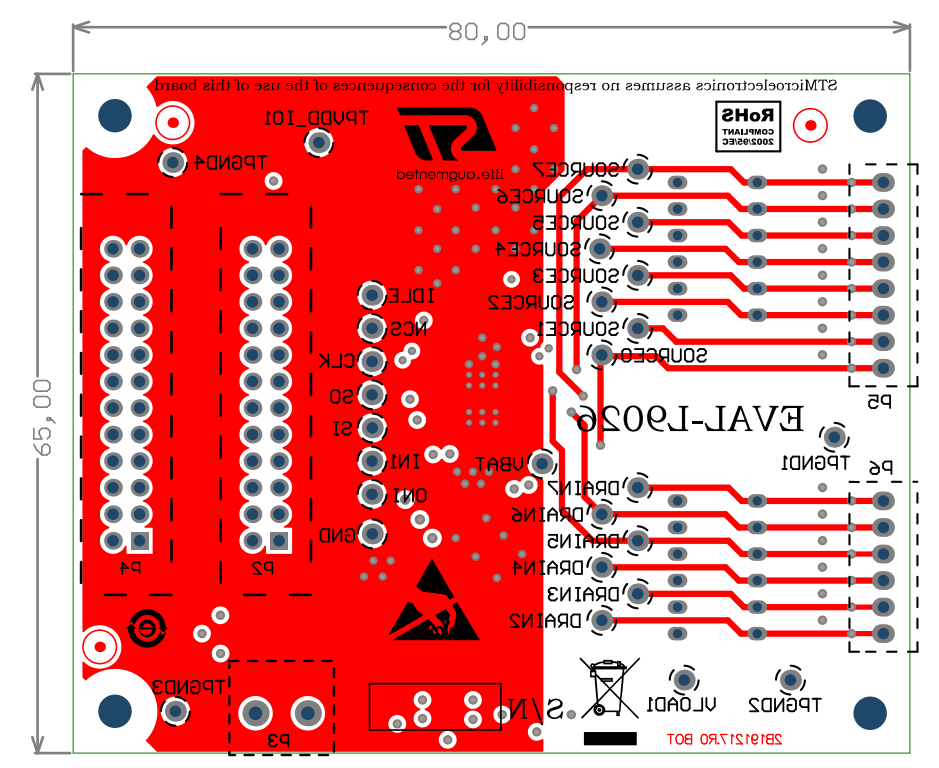

57

# Appendix A Reference documents

Table 5. Reference documents

| Doc Name | ID     | Title                                                |
|----------|--------|------------------------------------------------------|
| DS13397  | 034478 | Configurable multi channel relay driver 2HS + 6HS/LS |

### **Revision history**

### Table 6. Document revision history

| Date        | Version | Changes          |
|-------------|---------|------------------|
| 06-Aug-2020 | 1       | Initial release. |

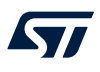

# Contents

| 1    | Hard    | ware description                                | .2  |
|------|---------|-------------------------------------------------|-----|
|      | 1.1     | Block diagram                                   | . 2 |
| 2    | Board   | d description                                   | .3  |
|      | 2.1     | Evaluation board main components and connectors | . 3 |
|      | 2.2     | Switches and connectors                         | . 4 |
|      | 2.3     | Default setting                                 | . 5 |
| 3    | Getti   | ng started                                      | .6  |
|      | 3.1     | Minimum setup                                   | . 6 |
|      | 3.2     | Startup                                         | . 6 |
|      | 3.3     | Usage example                                   | . 6 |
| 4    | Evalu   | ation board schematic                           | .9  |
| 5    | PCB     | Layout                                          | 10  |
| Арр  | endix   | A Reference documents                           | 12  |
| Revi | ision h | listory                                         | 13  |

# List of tables

| Table 1. | Evaluation board switches and connectors | 4 |
|----------|------------------------------------------|---|
| Table 2. | Default configuration                    | 5 |
| Table 3. | Example configuration                    | ô |
| Table 4. | S1 and S2 configuration                  | 7 |
| Table 5. | Reference documents                      | 2 |
| Table 6. | Document revision history                | 3 |

# List of figures

| Figure 1. | EVAL-L9026-YO Block diagram                     | 2 |
|-----------|-------------------------------------------------|---|
| Figure 2. | Board front view                                | 3 |
| Figure 3. | Evaluation board main components and connectors | 3 |
| Figure 4. | Evaluation board schematic                      | 9 |
| Figure 5. | Assembly Top                                    | 0 |
| Figure 6. | Inner 1                                         | 0 |
| Figure 7. | Inner 2                                         | 1 |
| Figure 8. | Assembly Bottom 1                               | 1 |

#### IMPORTANT NOTICE - PLEASE READ CAREFULLY

STMicroelectronics NV and its subsidiaries ("ST") reserve the right to make changes, corrections, enhancements, modifications, and improvements to ST products and/or to this document at any time without notice. Purchasers should obtain the latest relevant information on ST products before placing orders. ST products are sold pursuant to ST's terms and conditions of sale in place at the time of order acknowledgement.

Purchasers are solely responsible for the choice, selection, and use of ST products and ST assumes no liability for application assistance or the design of Purchasers' products.

No license, express or implied, to any intellectual property right is granted by ST herein.

Resale of ST products with provisions different from the information set forth herein shall void any warranty granted by ST for such product.

ST and the ST logo are trademarks of ST. For additional information about ST trademarks, please refer to www.st.com/trademarks. All other product or service names are the property of their respective owners.

Information in this document supersedes and replaces information previously supplied in any prior versions of this document.

© 2020 STMicroelectronics – All rights reserved